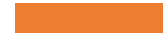

# COME INSTALLARE LA APP OFFLINE

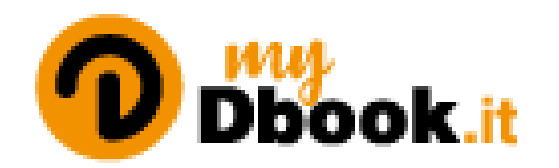

## **TRECCANI** GIUNTI TVP

### INDICE

#### APP OFFLINE: nota importante prima di cominciare

#### **INSTALLAZIONE DELLA APP**

- Su computer Windows e Mac
- Su sistemi Android
- Su sistemi iOS

#### DOPO L'INSTALLAZIONE DELLA APP

- Su computer Windows e Mac
- Su computer Windows
- Su computer Mac

<u>Assistenza</u>

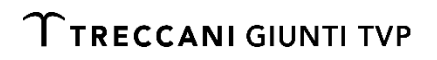

### **NOTA IMPORTANTE PRIMA DI COMINCIARE**

Da giugno 2024, con la pubblicazione della nuova versione di MyDbook, la app per utilizzare **OFFLINE** i libri digitali di Treccani Giunti TVP <u>NON SI SCARICA PIÙ DAGLI STORE</u> (Google Play o Apple Store), <u>MA DIRETTAMENTE DAL SITO ONLINE</u> www.mydbook.it.

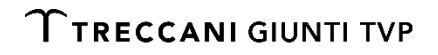

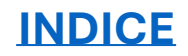

#### SU COMPUTER WINDOWS E MAC (1/3)

Puoi scaricare e installare la app seguendo **uno di questi metodi**. Si consiglia di utilizzare il browser **Google Chrome**.

**Metodo 1.** Vai su <u>www.mydbook.it</u>: non appena caricata la homepage si aprirà una finestra che ti invita a installare la app.

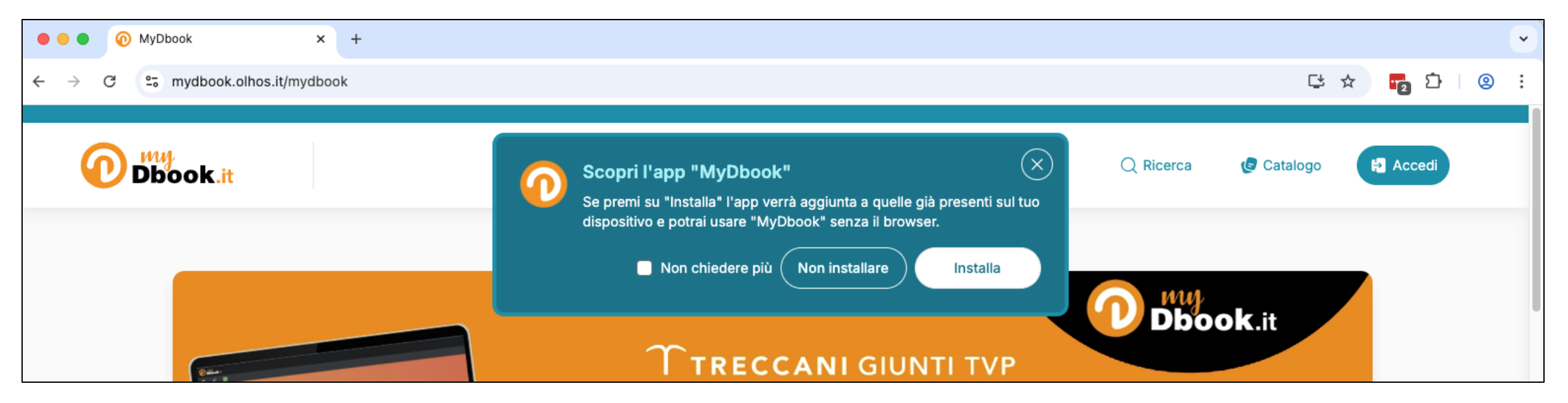

INDICE

**ΤΤΡΕССΑΝΙ** GIUNTI TVP

#### SU COMPUTER WINDOWS E MAC (2/3)

**Metodo 2.** Vai su <u>www.mydbook.it</u>. Nella barra degli indirizzi clicca sul simbolo del computer con la freccia (il simbolo accanto alla stellina) e ti apparirà una finestra che ti invita a installare la app.

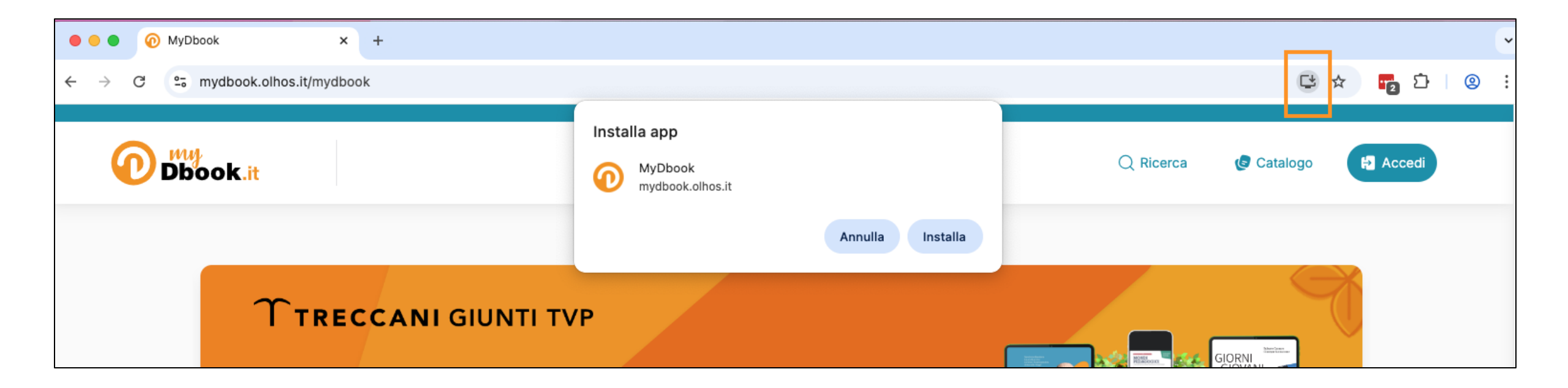

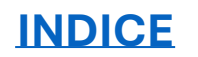

**TTRECCANI** GIUNTI TVP

#### SU COMPUTER WINDOWS E MAC (3/3)

**Metodo 3.** Vai su <u>www.mydbook.it</u>. Scrolla la homepage fino alla fine: nel footer clicca su "Installa l'app MyDbook".

| <b>ΥΤRECCANI</b> GIUNTI TVP                                                                                                    | Per approfondire            | Utilità             | Risorse    |
|----------------------------------------------------------------------------------------------------|-----------------------------|---------------------|------------|
| MvDbook                                                                                                    | Treccani Giunti TVP         | Rete commerciale    | Formazione |
| MyDbook.it è l'ambiente didattico digitale Treccani Giunti<br>TVP con i libri, le risorse digitali integrative e tanti altri<br>strumenti per lo studio e la didattica. | Catalogo                    | Attivazione libro   | Web TV     |
|                                                                                                    | Privacy policy e condizioni | Assistenza digitale | Webinar    |
|                                                                                                    | di utilizzo                 | Richiedi codice     | Newsletter |
|                                                                                                    | FAQ                         |                     |            |
| <u>Installa l'app "MyDbook"</u>                                                                                                    |                             |                     |            |
|                                                                                                    |                             |                     |            |

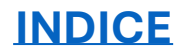

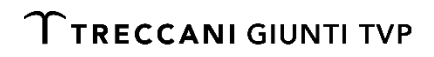

#### **SU SISTEMI ANDROID**

Per scaricare e installare la app su tablet e smartphone Android si consiglia di utilizzare il browser **Google Chrome**. Puoi usare uno di questi metodi.

**Metodo 1.** Vai su <u>www.mydbook.it</u>: non appena caricata la homepage si aprirà una finestra che ti invita a installare la app.

**Metodo 2.** Vai su <u>www.mydbook.it</u>: clicca sul menu di Chrome e seleziona "Aggiungi a schermata Home".

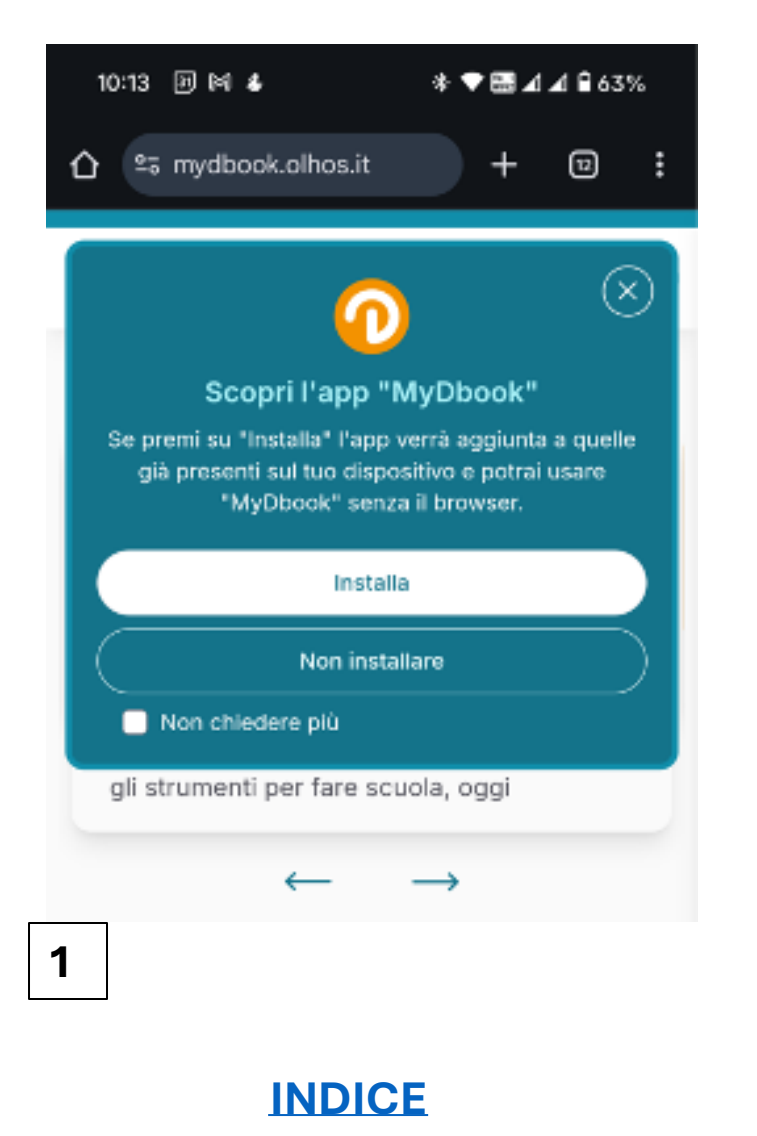

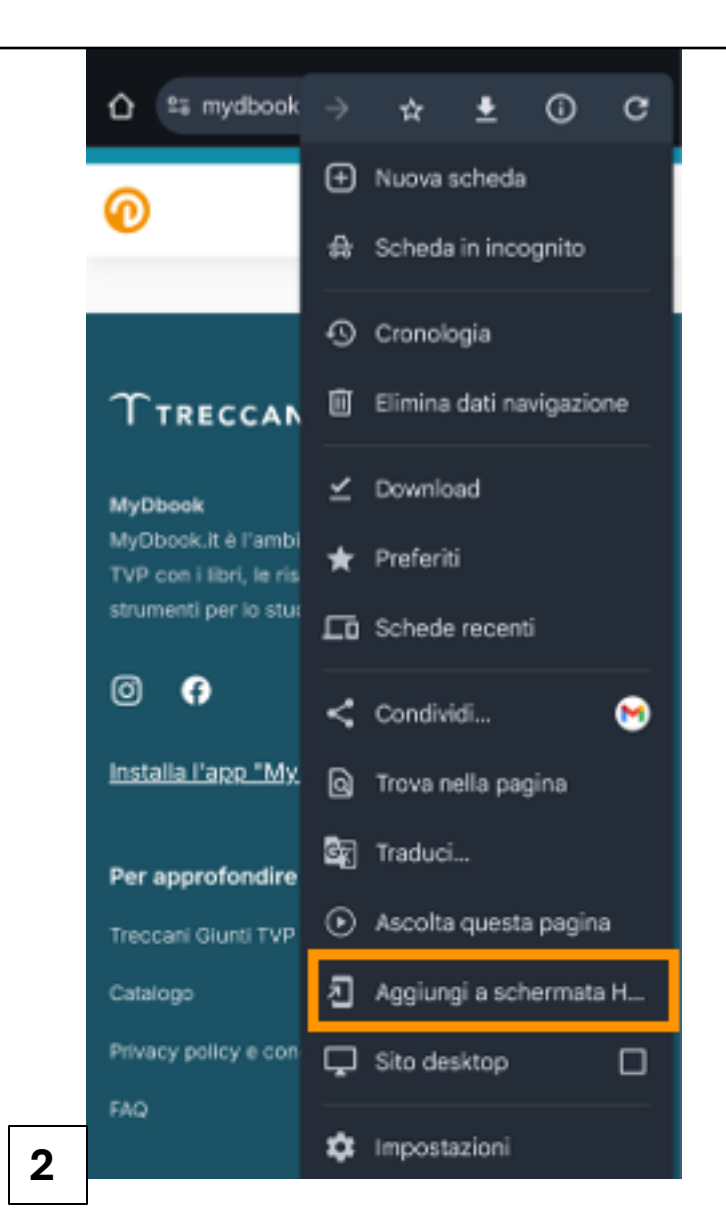

#### **SU SISTEMI iOS**

Per scaricare e installare la app su iPad o iPhone puoi utilizzare sia il browser **Google Chrome** (consigliato) sia **Safari**. Il metodo da seguire è lo stesso.

- 1. Vai su <u>www.mydbook.it</u>.
- 2. Clicca sul simbolo della condivisione (quadrato con freccia). Dal menu seleziona "Aggiungi alla schermata Home".
- 3. Nella finestra successiva, clicca su "Aggiungi". Troverai la app nel tuo device.

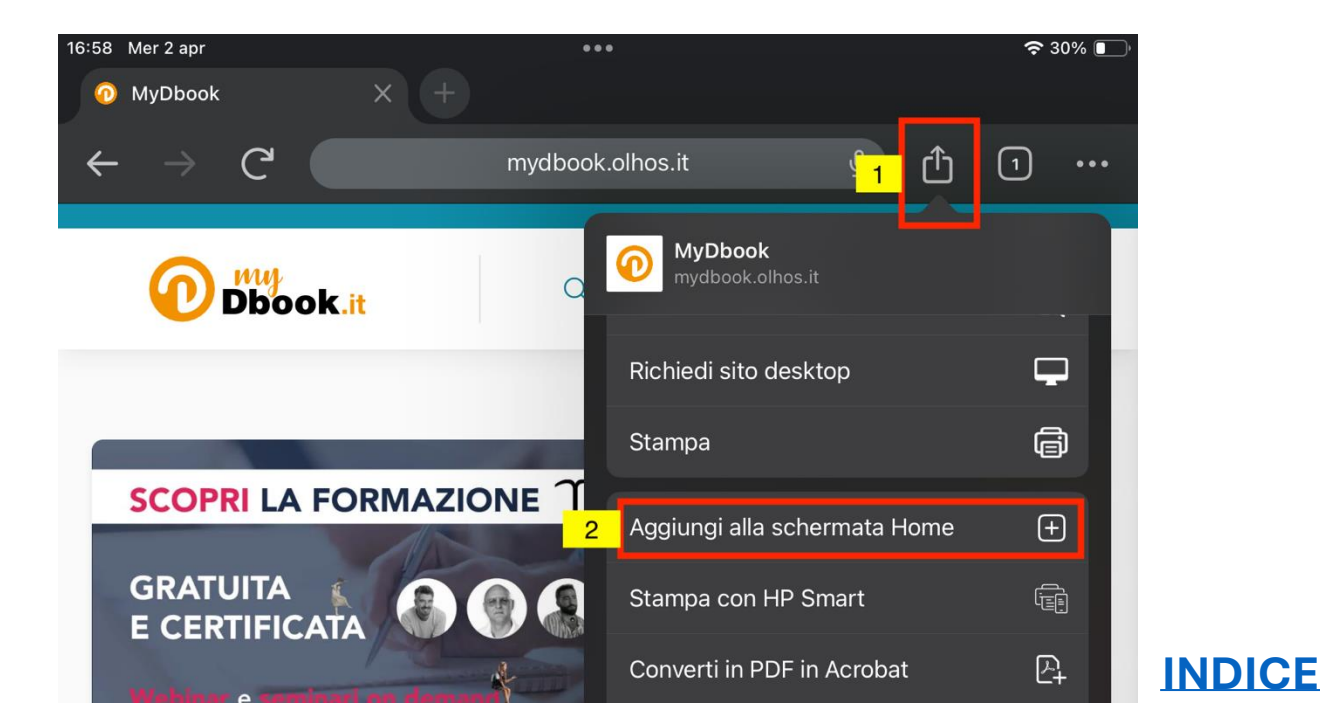

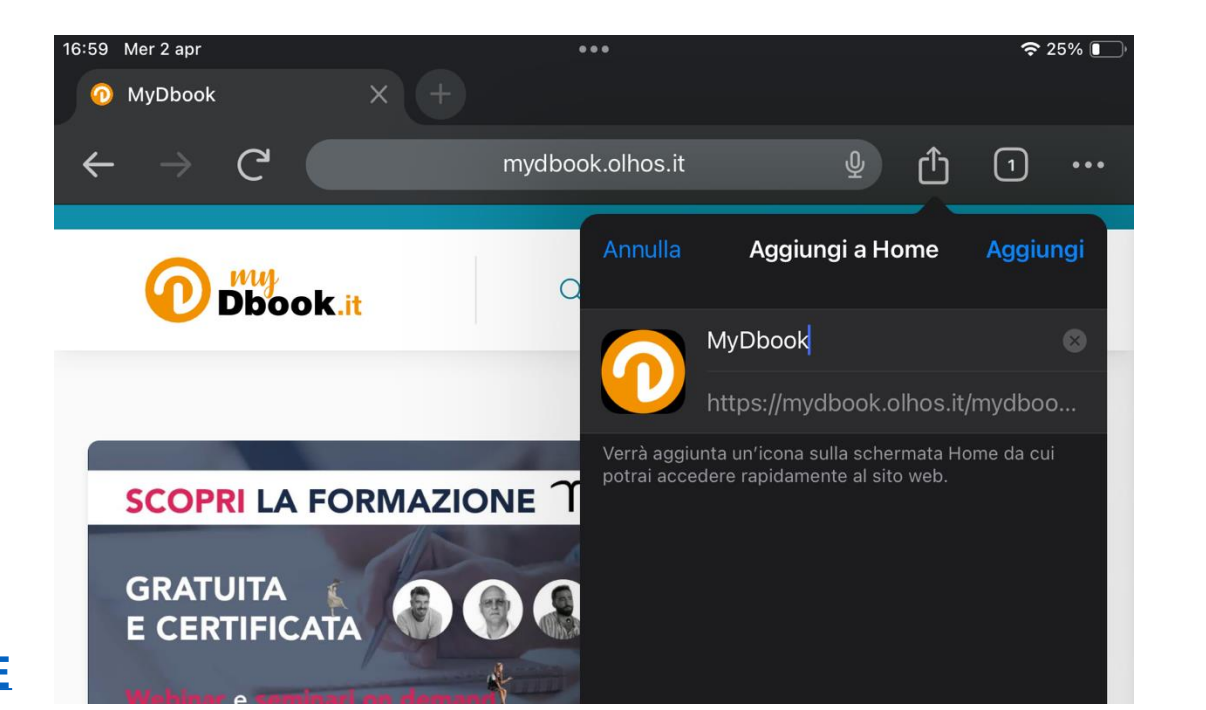

#### SU COMPUTER WINDOWS E MAC

Se hai **già scaricato la app <u>ma non appare sul desktop del tuo computer</u> segui questo metodo per aprirla. Si consiglia di utilizzare il browser <b>Google Chrome**.

Vai su www.mydbook.it. Nella barra degli indirizzi clicca su "Apri nell'app" (accanto alla stellina) e si aprirà la app.

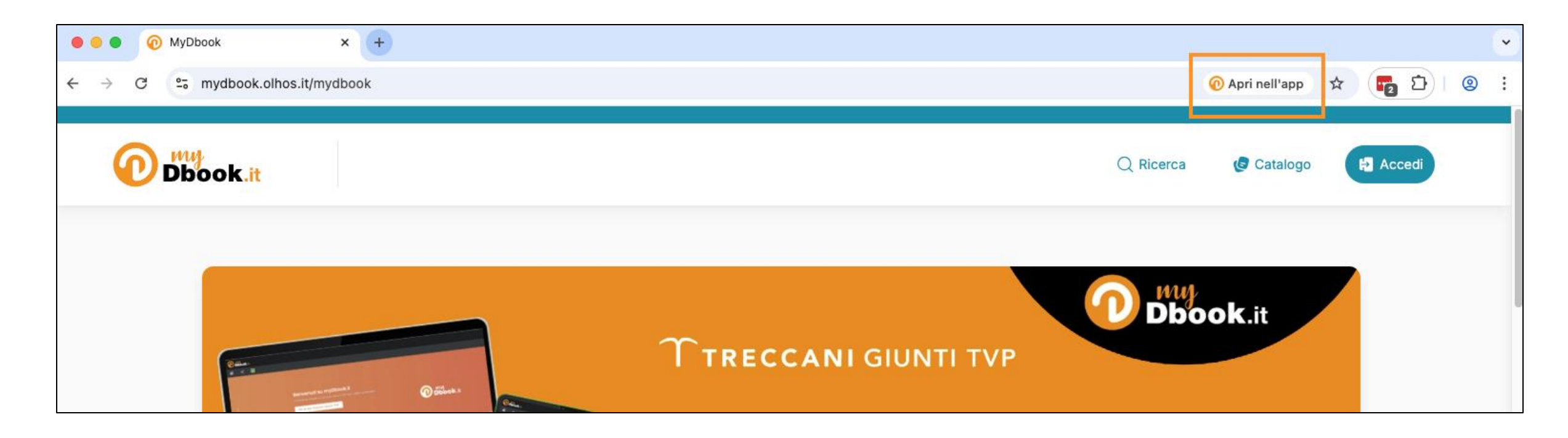

INDICE

**TTRECCANI** GIUNTI TVP

#### **SU COMPUTER WINDOWS**

INDICE

Generalmente, **sui computer Windows**, dopo aver installato la app, **la sua icona apparirà nel Desktop**. Apparirà anche una finestra che chiede se desideri salvare la app nella barra delle applicazioni (**1**). La app viene salvata anche nelle applicazioni, dentro la cartella Applicazioni Chrome (**2**). In alternativa si può tornare alla app dal browser, come spiegato nella pagina precedente.

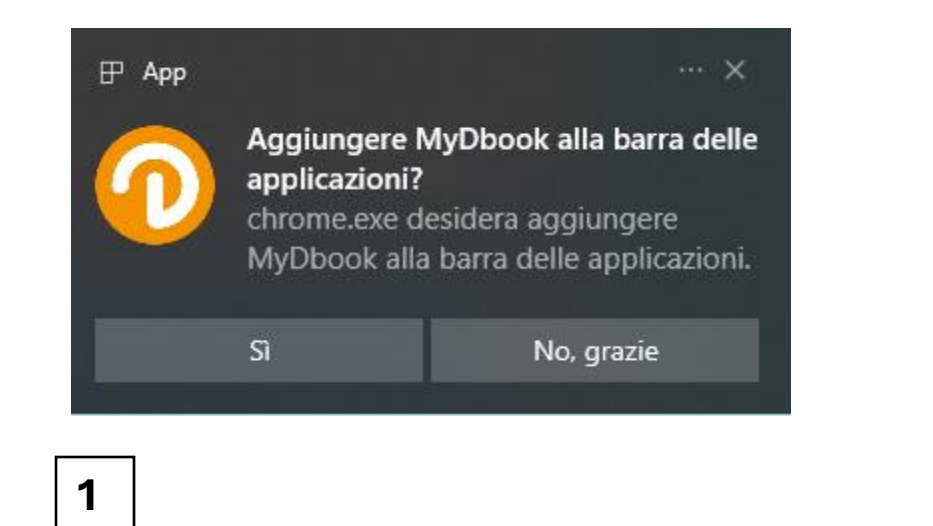

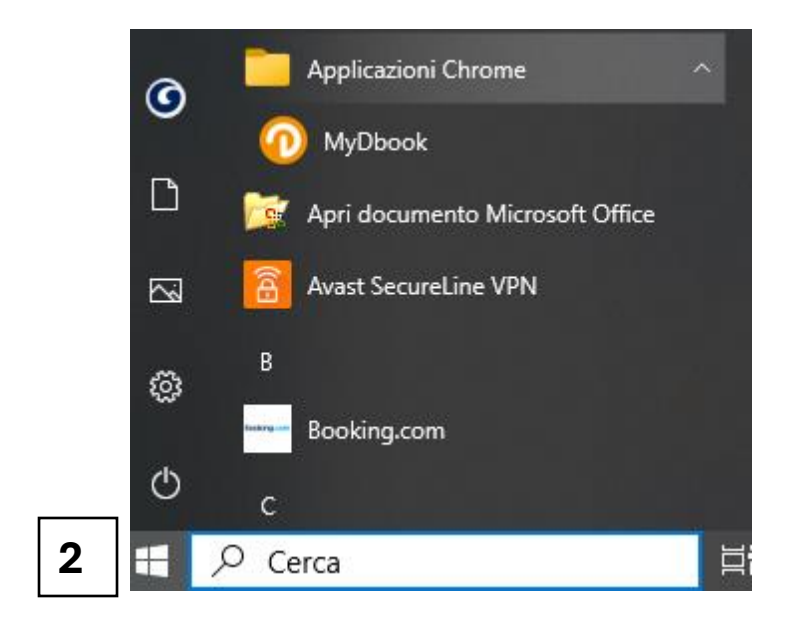

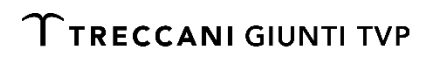

#### **SU COMPUTER MAC** (1/2)

Su **computer Mac**, dopo l'installazione, l'i**cona della app <u>non</u> appare direttamente nel Desktop**. Si può aprire la app dal browser, come indicato a p. 9.

Un altro metodo per aprirla è il seguente: vai nella cartella Utente, seleziona il tuo utente e poi Applicazioni > Applicazioni Chrome.

| •••          | < > Applicazioni Chrome                                                                                                    | ⊞ 🛄 🔜 🚟 × 🖞 ♦? ⊙ × Q Cerca |  |  |
|--------------|----------------------------------------------------------------------------------------------------|----------------------------|--|--|
| Preferiti    | Applicazioni Chrome +                                                                                                    |                            |  |  |
| Recent       | Condivisa >                                                                                                    | Applicazioni Chrome        |  |  |
| Applicazioni | elena                                                                                                    |                            |  |  |
| 🖾 Immagini   | Creativeb9495f90.e >                                                                                                    |                            |  |  |
| 🗅 Documenti  | Creative97dec54e2                                                                                                    |                            |  |  |
| Download     | Documenti >                                                                                                    |                            |  |  |
|              | Download >                                                                                                    |                            |  |  |
| Scrivania    | 🧰 Filmati 🔷                                                                                                    |                            |  |  |
| iCloud       | iCloud Driv(Archivio) >                                                                                                    |                            |  |  |
|              | 📃 Immagini 🔷                                                                                                    |                            |  |  |
|              | 🚺 Musica 🔷                                                                                                    |                            |  |  |
| 📑 Condivisi  | 🥫 OneDrive 🔅                                                                                                    |                            |  |  |
| Posizioni    | The second second secon |                            |  |  |
|              | II Scrivania >                                                                                                    |                            |  |  |

INDICE

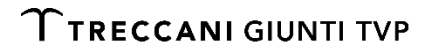

#### SU COMPUTER MAC (2/2)

Dopo aver aperto la app, **si consiglia di salvarla nel Dock**, seguendo questi passaggi:

- 1. April'app MyDbook.
- 2. Clicca con il testo destro sull'icona della app, poi seleziona Opzioni > Mantieni nel Dock.

In questo modo la app sarà sempre a tua disposizione.

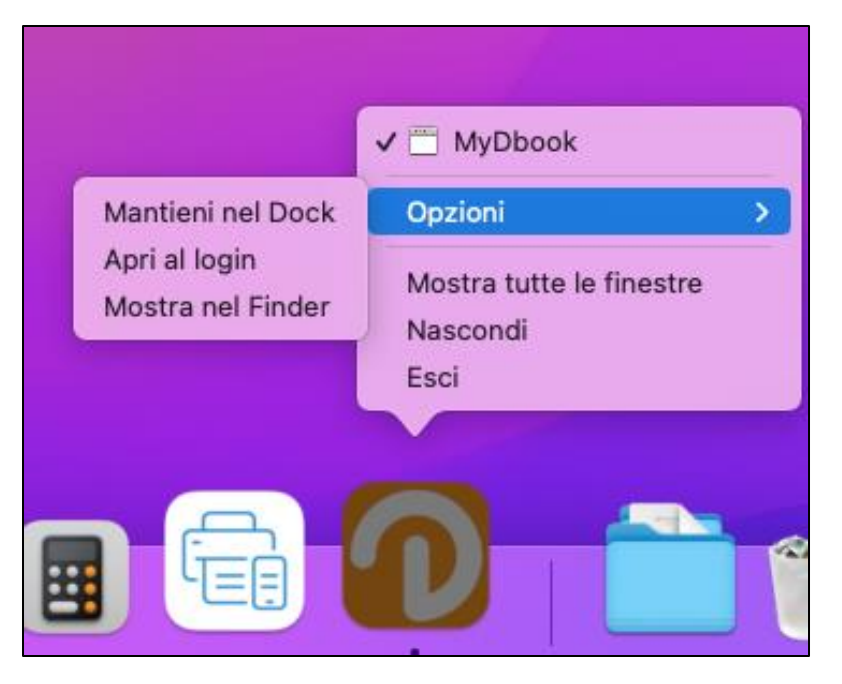

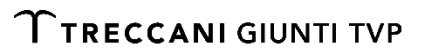

INDICE

### ASSISTENZA

#### Treccani Giunti TVP

lun-ven, 9-18

055.5062424

assistenzadbook@giunti.it

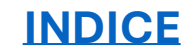

**T**TRECCANI GIUNTI TVP